# COMO REALIZAR A INSCRIÇÃO NA SELEÇÃO UNIFICADA PARA AUXÍLIOS ESTUDANTIS PRAPE/COAPE/UFPB PERÍODO 2022.2

A seleção unificada para auxílios estudantis, para estudantes veteranos e ingressantes no período 2022.2, abre inscrições entre os dias **24/04/2023 a 28/04/2023**. Preparamos este passo a passo para auxiliar os estudantes na realização da inscrição.

#### Se você aindavai ingressar no semestre 2023.1,deve esperar ter acesso ao SIGAA e se inscrever no próximo edital que sair, no seu semestre de ingresso.

Os editais foram divididos para cada campus, e você deve acessar o edital de acordo com o seu.

Abaixo você pode acessar os links dos editais de acordo com o seu campus,que também estão disponíveis em nosso site, na aba "Processos Seletivos"

<u>EDITAL Nº 05/2023 SELEÇÃO UNIFICADA PARA AUXÍLIOS ESTUDANTIS -</u> <u>Campus I — João Pessoa e Santa Rita (RETIFICADO)</u>

<u>EDITAL Nº 06/2023 SELEÇÃO UNIFICADA PARA AUXÍLIOS ESTUDANTIS -</u> <u>Campus II – Areia</u>

<u>EDITAL Nº 07/2023 SELEÇÃO UNIFICADA PARA AUXÍLIOS ESTUDANTIS - Campus III – Bananeiras</u>

<u>EDITAL Nº 08/2023 SELEÇÃO UNIFICADA PARA AUXÍLIOS ESTUDANTIS -</u> <u>Campus IV – Litoral Norte (Mamanguape e Rio Tinto)</u>

O edital contém todos os requisitos necessários para participar do processo seletivo: cronograma, documentação e outras informações importantes que você deve saber antes de realizar a inscrição. É preciso ler com atenção, e, após isso, iniciar o processo deinscrição via SIGAA.

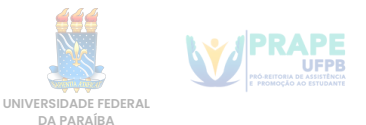

## $1^{\circ}$ passo - ADERIR AO CADASTRO ÚNICO

Primeiramente, é preciso fazer login em sua conta do SIGAA.

Após isso, acesse o **menu** na parte de **bolsas**, e depois em **Aderir ao CadastroÚnico**.

| Bolsas 👻 Estágio 👻 Relações Internacionais |
|--------------------------------------------|
| Aderir ao Cadastro Único                   |
| Oportunidades de Bolsa                     |
| Acompanhar Meus Registros de Interesse     |
| Minhas Bolsas na Instituição               |
| Cadastrar Foto para Acesso ao RU           |
| Emitir Declaração de Bolsa Auxílio         |
| Solicitações Eletrônicas                   |
| Solicitações de Bolsas                     |

Na próxima tela, você deve selecionar o processo seletivo no qual quer fazer a inscrição. Selecione oedital de acordo com o seu campus: **05/2023** (**campus I**), **06/2023** (**campus II**), **07/2023** (**campus III**) ou **08/2023** (**campus IV**). Após isso, leia e concorde com os termos e clique em continuar.

| Portal do Discente > Cadastro Único de Bolsistas > Apresentação                                                                                                    |  |  |  |  |  |  |  |
|----------------------------------------------------------------------------------------------------|--|--|--|--|--|--|--|
|                                                                                                    |  |  |  |  |  |  |  |
| Programa de Bolsas de Assistência Estudantil                                                                                                    |  |  |  |  |  |  |  |
| O Programa de bolsa de Assistência estudantil é concedido a alunos da matriculados em cursos regulares de graduação presencial que se enquadram no perfil de vulnerabilidade socioeconômica com renda per capita familiar de até 1,5 salário mínimo. |  |  |  |  |  |  |  |
| O processo é orientado pelo decreto n.º 7.234 de 2010 - Programa Nacional da Assistência Estudantil - PNAES.                                                                                                    |  |  |  |  |  |  |  |
|                                                                                                    |  |  |  |  |  |  |  |
| Questionário Sócio-Econômico                                                                                                    |  |  |  |  |  |  |  |
| O questionário é uma das formas de avaliação para determinar a condição sócio econômica do aluno. Essa etapa é obrigatória a todos os discentes que desejam<br>participar do programa de bolsa.                                                      |  |  |  |  |  |  |  |
| A veracidade dos dados informados no cadastro é de sua responsabilidade. Constatando-se que os dados informados são falsos, você poderá sofrer medidas<br>administrativas cabíveis que incluem a perda da bolsa.                                     |  |  |  |  |  |  |  |
| ✓ Eu li e concordo os termos acima citados:                                                                                                    |  |  |  |  |  |  |  |
| Processo Seletivo: 2/2015 V                                                                                                    |  |  |  |  |  |  |  |
| 2/2022 A Continuar >> 4/2022                                                                                                    |  |  |  |  |  |  |  |
| 5/2022 Portal do Discente                                                                                                    |  |  |  |  |  |  |  |
| SIGAA   STI - Superintendência de Tecnol 7/2022 🔤 ação da UFPB / Cooperação UFRN - Copyright 🕲 2006-2023   producao_sigaa-2.sigaa-2   - v23.4.3                                                                                                    |  |  |  |  |  |  |  |
| 8/2022<br>9/2022                                                                                                    |  |  |  |  |  |  |  |
| 10/2022                                                                                                    |  |  |  |  |  |  |  |
| 1//022<br>1//022                                                                                                    |  |  |  |  |  |  |  |
| 1/2023                                                                                                    |  |  |  |  |  |  |  |
| 3/2023                                                                                                    |  |  |  |  |  |  |  |
| 4/2023<br>5/2023                                                                                                    |  |  |  |  |  |  |  |
| 6/2023<br>7/2023                                                                                                    |  |  |  |  |  |  |  |
| 8/2023                                                                                                    |  |  |  |  |  |  |  |

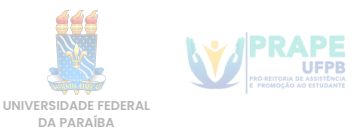

Na próxima etapa, você vai descrever um pouco do seu perfil.

- No primeiro campo, pode dizer seu nome, seu curso e outras informações que achar pertinente.
- Após isso pode dizer as áreas de interesse que mais gosta no seu curso, por exemplo.
- E no último campo, se você tiver currículo lattes, pode colocar o link, se não tiver, deixe em branco e clique em continuar.

| PORTAL DO DISCENTE > INFORME SEU PERFIL                                                                                                    |
|----------------------------------------------------------------------------------------------------|
|                                                                                                    |
| Caro discente,                                                                                                    |
| Estas informações serão usadas quando um professor desejar buscar alunos de acordo com um perfil na base de dados do SIGAA. É muito importante para você descrever aqui todas as suas habilidades e áreas de interesse, pois assim aumentará a chance de um professor te selecionar. |
| DADOS DO PERFIL                                                                                                    |
| Descrição Pessoal: *                                                                                                    |
|                                                                                                    |
| Áreas de Interesse: *                                                                                                    |
| ĥ                                                                                                    |
| Currículo Lattes:                                                                                                    |
| Gravar Perfil Cancelar                                                                                                    |

Na próxima etapa, você vai dizer se seu endereço é diferente do endereço de sua família, se for, você clica na opção "sim" e informa o endereço do seu núcleo familiar. Após isso clique em continuar

| Endereço da Familia<br>Caso voce não more com sua familia, é necessário informar o endereço. Durante a triagem feita pelo DEAE este dado será relevante para determinar as condições<br>sócio econômicas do candidato.<br>CEP:                                                                                                    | PORTAL DO DISCENTE > CADASTRO ÚNICO DE BOLSISTAS > ENDERECO DA FAMÍLIA                                                                                                    |
|----------------------------------------------------------------------------------------------------|----------------------------------------------------------------------------------------------------|
| sócio econômicas do candidato.<br>CEP: Bairro: Bairro: Birro: Cidade: Cidade: Ci | Endereço da Familia<br>Caso voce não more com sua familia, é necessário informar o endereco. Durante a triazem feita pelo DEAE este dado será relevante para determinar as condições |
| CEP:       Bairro:         Rua:       Número:         Cidade:       UF:         Cidade:       UF:         Cidade:       Sim         No       Não         Endereço da sua familia é diferente do endereço acima?         © Sim       Não         CEP: *         Complemento:         Bairro:       Camplemento:         UF:       Paraliba         Município: *       João Pessoa         Tel. Fixo:       (somente números)         Continuar >>>       Continuar >>>                                                                                                    | sócio econômicas do candidato.                                                                                                    |
| Cidade:       UF:         Endereço da sua familia é diferente do endereço acima?         © Sim O Não         ENDEREÇO DA FAMÍLIA         CEP: *       © (clique na lupa para buscar o endereço do CEP informado)         Logradouro: *       Rua         Bairro: *       Complemento:         UF: *       Paraíba         Município: *       João Pessoa         Tel. Fixo:       (somente números)         Continuar >>>       Continuar >>>                                                                                                    | CEP: definition Bairro: definition<br>Rua: Jerrotation Número: definition                                                                                                    |
| Endereço da sua familia é diferente do endereço acima?                                                                                                    | Cidade: 💒 💭 UF: 🗣                                                                                                    |
| CEP: * CEP: * Clique na lupa para buscar o endereço do CEP informado) Logradouro: * Rua  Bairro: * Complemento: UF: * Paraíba  Município: * João Pessoa  Tel. Fixo: (somente números) Continuar >>>                                                                                                    | Endereço da sua família é diferente do endereço acima?                                                                                                    |
| Logradouro: * Rua V<br>Bairro: * Complemento: *:<br>UF: * Paraiba V Município: * João Pessoa V<br>Tel. Fixo: (somente números) Tel. Celular: (somente números)<br>Continuar >>>                                                                                                    | CEP: *                                                                                                    |
| Bairro: * Complemento:<br>UF: * Paraíba 	 Município: * João Pessoa<br>Tel. Fixo: (somente números) Tel. Celular: (somente números)<br>Continuar >>>                                                                                                    | Logradouro: * Rua V N.                                                                                                    |
| UF: *   Paraiba V Município: * Jašo Pessoa V<br>Tel. Fixo: (somente números) Tel. Celular: (somente números)<br>Continuar >>>                                                                                                    | Bairro: * Complemento:                                                                                                    |
| Continuar >>>                                                                                                    | UF: * Paraiba     Município: * João Pessoa       Tel. Fixo:     (somente números)       Tel. Fixo:     (somente números)                                                             |
|                                                                                                    | Continuar >>>                                                                                                    |
| Portal do Discente                                                                                                    | Portal do Discente                                                                                                    |

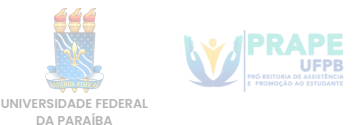

A próxima etapa é o Questionário do Cadastro Único. Muita atenção ao preencher as informações, leia com atenção e responda as perguntas, pois este questionário só pode ser feito uma vez e não pode ser alterado depois de enviado.

Caso você erre alguma informação depois de enviar o cadastro único, é possível informar o erro no campo de texto, no ato da inscrição, e corrigir as informações.

| A March specific holes do a 1. 1                                                                                                    | and and and and a state                                                                            |                                                                                                    | 19 .                                         |
|----------------------------------------------------------------------------------------------------|----------------------------------------------------------------------------------------------------|----------------------------------------------------------------------------------------------------|----------------------------------------------|
| <ol> <li>Voce recebe bolsa de estudo po</li> </ol>                                                                                                    | aga por agencias de fomen                                                                          | to ou orgaos conveniados(CAPES, CNPQ ou outras                                                                            | ŋ7 ×                                         |
| O NÃO                                                                                                    |                                                                                                    |                                                                                                    |                                              |
| ⊖ sim                                                                                                    |                                                                                                    |                                                                                                    |                                              |
| 5. Qual a forma de deslocamento                                                                                                    | diário que você utiliza para                                                                       | a chegar ao campus da UFP8? 🔹                                                                                             |                                              |
| ⊖ Apé                                                                                                    |                                                                                                    |                                                                                                    |                                              |
| O Bicicleta                                                                                                    |                                                                                                    |                                                                                                    |                                              |
| O Ónibus intermunicipal custea                                                                                                    | do pelo estudante                                                                                  |                                                                                                    |                                              |
| Ônibus urbano                                                                                                    |                                                                                                    |                                                                                                    |                                              |
| O Transporte intermunicipal dis                                                                                                    | ponibilizado pela prefeitura d                                                                     | lo município em que reside                                                                                                |                                              |
| O carona                                                                                                    |                                                                                                    |                                                                                                    |                                              |
| O Transporte particular/táxi/ube                                                                                                    | м                                                                                                  |                                                                                                    |                                              |
| <ol> <li>Se voce vem a pe ou de bicicle</li> <li>Você tem custos diários com tr</li> </ol>                                                                                                    | ransporte? *                                                                                       |                                                                                                    |                                              |
| 65. Se você vem a pe ou de brcicle      47. Você tem custos diàrios com tr         Sim         Não          Sa          Qual o valor mensal da despes.                                                                                                    | ransporte? *<br>a com transporte? * (Nú                                                            | mero máximo de Caracteres: 500 )                                                                                          |                                              |
| Es, se voce vem a pe ou de bricide      F. Você tem custos diários com tr     Sim     Não      Roual o valor mensal da despes.      TENS DO CONFORTO FAMILI                                                                                                    | ransporte? *<br>a com transporte? * (Nú                                                            | mero máximo de Caracteres: 500 )                                                                                          |                                              |
| 65. Se voce vem a pe ou de bicide  17. Você tem custos diários com tr  Sim Não  18. Qual o valor mensal da despes  TENS DO CONFORTO FAMILI  Laparelho de Som                                                                                                    | a com transporte? • (Nú<br>AR<br>Nenhum V                                                          | mero máximo de Caracteres: 500 )<br>Empregada Mensalista                                                                  | Nenhum V                                     |
| 65. Se voce vem a pe ou de bicide  17. Você tem custos diários com tr  Sim Não  15. Qual o valor mensal da despes  TENS DO CONFORTO FAMILI sparelho de Som  Sanheiro                                                                                                    | ansporte? * a com transporte? * (Nor An Nenhum V Nenhum V                                          | mero máximo de Caracteres: 500 )<br>Empregada Hensalista<br>Geladeira                                                     | Nenhum V<br>Nenhum V                         |
| Es, se voce vem a pe ou de bricide      Fr. Você tem custos diàrios com tr     Sim     Não      Sual o valor mensal da despes      FENS DO CONFORTO FAMILI      Laparelho de Som      Sanheiro      Carro                                                                                   | a com transporte?                                                                                  | mero máximo de Caracteres: 500 )<br>Empregada Mensalista<br>Geladeira<br>Máquina de Lavar Roupas                          | Nenhum ♥<br>Nenhum ♥<br>Nenhum ♥             |
| Se, Se voce vem a pe ou de bicide  T, Você tem custos diários com tr Sim Não  Sim Não  Se, Qual o valor mensal da despes  LENS DO CONFORTO FAMILI  aparelho de Som Banheiro Celular                                                                                                    | a com transporte? • (Nú<br>a com transporte? • (Nú<br>Nenhum V<br>Nenhum V<br>Nenhum V             | mero máximo de Caracteres: 500 )<br>Empregada Mensalista<br>Geladeira<br>Máquina de Lavar Roupas<br>Moto                  | Nenhum ♥<br>Nenhum ♥<br>Nenhum ♥             |
| Es, se voce vem a pe ou de bricite      F. Vocé tem custos diàrios com tr     Sim     Não      Sim     Não      Sual o valor mensal da despes      Es. Gual o valor mensal da despes      TENS DO CONFORTO FAMILI      Aparelho de Som      Sanheiro      Carro     Celular      Computador | a com transporte? • (Nú<br>a com transporte? • (Nú<br>Nenhum ¥<br>Nenhum ¥<br>Nenhum ¥<br>Nenhum ¥ | mero máximo de Caracteres: 500 )<br>Empregada Mensalista<br>Geladeira<br>Méquina de Lavar Roupas<br>Moto<br>Telefone Fixo | Nenhum ♥<br>Nenhum ♥<br>Nenhum ♥<br>Nenhum ♥ |

Após preencher o Questionário, clique em Confirmar Inscrição. Após isso, verá uma mensagem de confirmação, informando que o Cadastro Único foi feito.

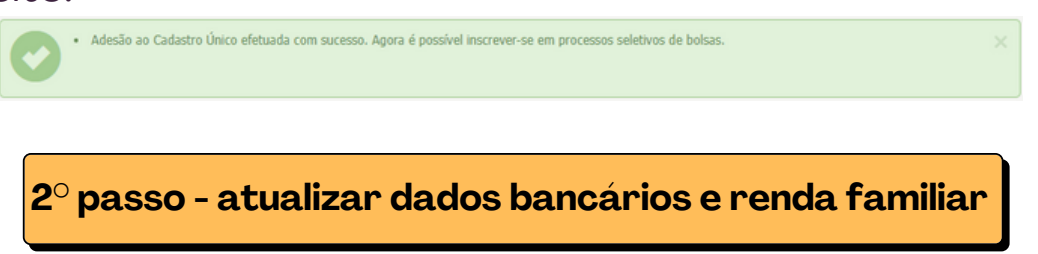

Para cadastrar os dados bancários e renda familiar, acesse o menu do SIGAA, **Outros**, **Meus Dados Pessoais.** 

|   | Outros 🔻                              |   |
|---|---------------------------------------|---|
|   | Meus Dados Pessoais                   |   |
|   | Fórum de Cursos                       |   |
| 1 | Necessidades Educacionais Específicas | × |
|   | Processos Seletivos                   | × |
|   | Atendimento ao Aluno                  |   |
|   | E-mail Institucional                  |   |
|   |                                       |   |

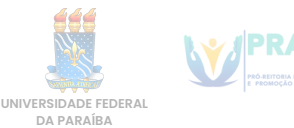

A opção para informar os Dados Bancários encontra-se no final do questionário dos dados pessoais.

São aceitos os bancos disponíveis no sistema, é obrigatório conta ser corrente e no nome do estudante.

**ATENÇÃO:** apenaso banco da Caixa Econômica aceita conta poupança, e bancos digitais são aceitos Nubank e Banco Inter.

Após preencher os dados corretamente, na mesma tela, você deveAtualizar sua Situação Socio-econômica.

Deverá ser informada a renda bruta total de todos os membros que compõem o núcleo familiar, depois clique em confirmar.

| DADOS BANCÁRIOS                                                                                            |                                                                                                    |                                                                                                    |
|----------------------------------------------------------------------------------------------------|----------------------------------------------------------------------------------------------------|----------------------------------------------------------------------------------------------------|
| Não é permitido informar<br>recebimento de qualquer                                                        | dados bancários de terceiros. Apenas um<br>tipo de auxilio financeiro ou bolsa remune                                               | a conta bancária que tenha como titular o próprio aluno, será aceita no cadastro para o<br>rada que o mesmo possa vir a ter na Universidade.                                                                                                    |
| Banco:                                                                                                    | BANCO SANTANDER DO BRASIL S/A                                                                                                    | UF do Banco: Paraíba                                                                                                    |
| Nº Agência:                                                                                                | SELECIONE UM BANCO<br>BANCO BRADESCO S.A.                                                                                           | Nº Conta Corrente:                                                                                                    |
| Nº operação:                                                                                               | BANCO DO BRASIL S.A.                                                                                                    |                                                                                                    |
| <b>SITUAÇÃO SÓCIO-ECONÔ</b>                                                                                | BANCO DO NORDESTE DO BRASIL SA<br>BANCO INTER                                                                                       |                                                                                                    |
| De acordo com Decreto N<br>alunos que se enquadren<br>Alertamos que o lançame<br>poderá implicar em restri | BANCO ITAU S.A.<br>BANCO SANTANDER DO BRASIL S/A<br>BANSICRED<br>BCO COOPERATIVO DO BRASIL S/A<br>CAIXA ECONOMICA FEDERAL<br>NUBANK | issistência Estudantil - PNAES, de 19 de julho de 2010, a distribuição de bolsas da será para<br>hte disso, é necessário que você informe sua renda familiar para registro no sistema.<br>a comprovação a ser realizado pela Coordenação de Assistência e Promoção Estudantis - Coape<br>; |
| Renda Familiar 🖕<br>(mensal):                                                                              | R\$                                                                                                    | Quantidade de membros do 🔹 🗨 🖝                                                                                                    |
|                                                                                                    |                                                                                                    | Confirmar Cancelar                                                                                                    |

Após realizar estes procedimentos, você estará apto a fazer a inscrição na bolsa desejada.

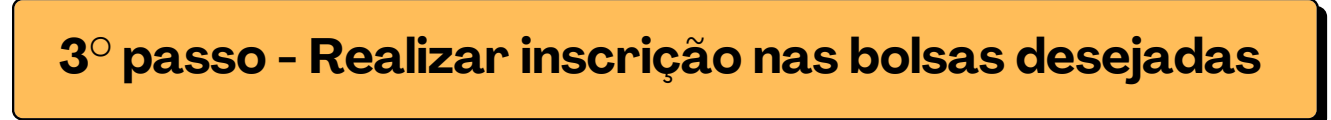

Acesse o menu:

Bolsas > Solicitação de bolsas > Solicitação de bolsa auxílio.

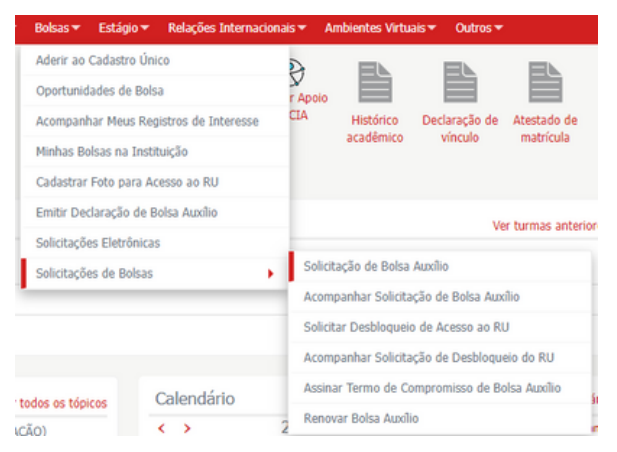

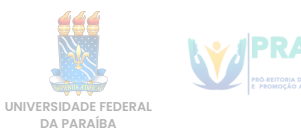

Selecione oprocesso seletivo no qual realizou ocadastro único anteriormente, selecione a bolsa desejada, marque a caixinha que leu as instruções e clique em continuar.

| RESTOBACIA UNIVERSITARIA 24/04/202<br>RESTOBACIA UNIVERSITARIA 24/04/202<br>RESTOBACIA UNIVERSITARIO 24/04/202<br>TRANSPORTE 24/04/202<br>TRANSPORTE 24/04/202<br>Auxilio Pré-esoler 24/04/202<br>MORADIA 24/04/202<br>MORADIA 24/04/202<br>MORADIA 24/04/202<br>Processo Seletivo: \$/2023 ♥<br>Bolsa Desejada: ♥ SELECIONE +-<br>> SELECIONE +- | 3 28/04/2023<br>3 28/04/2023<br>3 28/04/2023<br>3 28/04/2023<br>3 28/04/2023<br>3 28/04/2023 | 23:59<br>23:59<br>23:59<br>23:59<br>23:59 | João Pessoa<br>Santa Rita<br>João Pessoa<br>João Pessoa | Discentes novatos / Discentes veteranos<br>Discentes novatos / Discentes veteranos<br>Discentes novatos / Discentes veteranos |
|----------------------------------------------------------------------------------------------------|----------------------------------------------------------------------------------------------|-------------------------------------------|---------------------------------------------------------|----------------------------------------------------------------------------------------------------|
| RESIDÉNCIA UNIVERSITARIA 24/04/202<br>TRANSPORTE 24/04/202<br>TRANSPORTE 24/04/202<br>TRANSPORTE 24/04/202<br>Auxille Pré-escolar 24/04/202<br>MORADIA 24/04/202<br>MORADIA 24/04/202<br>Processo Seletivo: 5/2023 ♥<br>Bolsa Desgiasa: ♥                                                                                                    | 3 28/04/2023<br>3 28/04/2023<br>3 28/04/2023<br>3 28/04/2023<br>3 28/04/2023                 | 23:59<br>23:59<br>23:59<br>23:59          | Santa Rita<br>João Pessoa<br>João Pessoa                | Discentes novatos / Discentes veteranos<br>Discentes novatos / Discentes veteranos                                            |
| RESTAURANTE UNUVERSITÄRIO 24/04/202<br>TRANSPORTE 24/04/202<br>TRANSPORTE 24/04/202<br>Auxilio Pré-escolar 24/04/202<br>Auxilio Pré-escolar 24/04/202<br>MORADIA 24/04/202<br>MORADIA 24/04/202<br>Processo Seletivo: 5/2023 ♥<br>Bolsa Descjaša: ♥ SELECIONE<br>                                                                                 | 3 28/04/2023<br>3 28/04/2023<br>3 28/04/2023<br>3 28/04/2023                                 | 23:59<br>23:59<br>23:59                   | João Pessoa<br>João Pessoa                              | Discentes novatos / Discentes veteranos                                                                                       |
| TRANSPORTE 24/04/202<br>TRANSPORTE 24/04/202<br>Auxilio Pr4-escolar 24/04/202<br>MORADIA 24/04/202<br>MORADIA 24/04/202<br>Processo Seletivo: 5/2023 ♥<br>Bolsa Desgigat: ♥ :: 55LECIONE<br>■ : 55LECIONE                                                                                                    | 3 28/04/2023<br>3 28/04/2023                                                                 | 23:59                                     | João Pessoa                                             |                                                                                                    |
| TRANSPORTE 24/04/202<br>Auxilio Pr€-escolar 24/04/202<br>Auxilio Pr€-escolar 24/04/202<br>MORADIA 24/04/202<br>MORADIA 24/04/202<br>Processo Seletivo: 5/2023 ♥<br>Bolsa Desejaša: ♥ := SELECIONE =-<br>                                                                                                    | 3 28/04/2023                                                                                 | 23:59                                     |                                                         | Discentes novatos / Discentes veteranos                                                                                       |
| Auxilio Pré-escolar 24/04/202<br>MORADIA 24/04/202<br>MORADIA 24/04/202<br>ALIMENTAÇÃO 24/04/202<br>Processo Seletivo: 5/2023 ♥<br>Bolsa Desejada: ♥ :: SELECIONE -:<br>                                                                                                    | 3 38/04/3033                                                                                 |                                           | Santa Rita                                              | Discentes novatos / Discentes veteranos                                                                                       |
| Auxilio Pré-escolar 24/04/202<br>MORADIA 24/04/202<br>MORADIA 24/04/202<br>ALIMENTAÇÃO 24/04/202<br>Processo Seletivo: 5/2023 ♥<br>Bolsa Desejada: ♥ := SELECIONE =-<br>= : SELECIONE =-<br>: SELECIONE =-                                                                                                    | 3 20/04/2023                                                                                 | 23:59                                     | João Pessoa                                             | Discentes novatos / Discentes veteranos                                                                                       |
| MORADIA 24/04/302<br>MORADIA 24/04/302<br>ALIMENTAÇÃO 24/04/202<br>Processo Seletivo: 5/2023 ♥<br>Bolsa Desejada: ♥ :: 55LECIONE -:-<br>:: 55LECIONE -:-                                                                                                    | 3 28/04/2023                                                                                 | 23:59                                     | Santa Rita                                              | Discentes novatos / Discentes veteranos                                                                                       |
| MORADIA 24/04/202<br>ALIMENTAÇÃO 24/04/202<br>Processo Seletivo: 5/2023 ♥<br>Bolss Desejada: ♥ ≶ELECIONE<br>■                                                                                                    | 3 28/04/2023                                                                                 | 23:59                                     | João Pessoa                                             | Discentes novatos / Discentes veteranos                                                                                       |
| ALIMENTAÇÃO 24/04/202 Processo Seletivo: 5/2023 V Bolisa Desejada: • : 5ELECIONE                                                                                                    | 3 28/04/2023                                                                                 | 23:59                                     | Santa Rita                                              | Discentes novatos / Discentes veteranos                                                                                       |
| Processo Seletivo: 5/2023 V<br>Bolsa Desejada: * ··· SELECIONE ···<br>P ··· SELECIONE ···                                                                                                    | 3 28/04/2023                                                                                 | 23:59                                     | João Pessoa                                             | Discentes novatos / Discentes veteranos                                                                                       |
| SELECIONE                                                                                                    |                                                                                              |                                           |                                                         |                                                                                                    |
| ALIMENTAÇÃO<br>ALIMENTAÇÃO (Finais<br>APOIO EMERGENCIAL<br>AUXÍLIO APOIADOR CI<br>AUXÍLIO INCLUSÃO<br>AUXÍLIO INCLUSÃO                                                                                                    | de semana/Fer<br>A                                                                           | iados oficiais)                           | ^ na.                                                   |                                                                                                    |
| A   STI - Superintendên Aux Alimentação Resid                                                                                                    | entes Mangabe                                                                                | ira e Santa Rita                          | Copyright 6                                             | 2006-2023   producao_sigaa-2.sigaa-2   - v23                                                                                  |
| Auxilio Creche                                                                                                    | -                                                                                            |                                           |                                                         |                                                                                                    |
| Auxílio Desporto, Artís                                                                                                    | tico e de Inclus                                                                             | ão Digital                                |                                                         |                                                                                                    |
| Auxílio Emergencial ao                                                                                                    | Estudante                                                                                    |                                           |                                                         |                                                                                                    |
| Auxílio Formação                                                                                                    |                                                                                              |                                           |                                                         |                                                                                                    |
| Auxilio Inclusão Digital                                                                                                    |                                                                                              |                                           |                                                         |                                                                                                    |
| Auxilio Pré-escolar                                                                                                    |                                                                                              |                                           |                                                         |                                                                                                    |
| BOLSA PROEJA                                                                                                    |                                                                                              |                                           |                                                         |                                                                                                    |
| Bolsa Permanéncia<br>Mosapita                                                                                                    |                                                                                              |                                           | -                                                       |                                                                                                    |
| PROMISAES                                                                                                    |                                                                                              |                                           |                                                         |                                                                                                    |
| PESTDÊNCTA UNIVERS                                                                                                    |                                                                                              |                                           |                                                         |                                                                                                    |
| DECTAUDANTE UNIVERS                                                                                                    | TÁRIA                                                                                        |                                           |                                                         |                                                                                                    |

Você verá um resumo, do cadastro único anteriormente feito.

|                   | SOLICITAÇÃO DE BOLSA AUXILIO                                      |
|-------------------|-------------------------------------------------------------------|
|                   |                                                                   |
| . Se voce vem a   | pe ou de bicicieta qual a distancia media percorrida diariamente? |
|                   |                                                                   |
|                   |                                                                   |
| . Informe nome    | social, se houver                                                 |
|                   |                                                                   |
|                   |                                                                   |
| . Informe seu e   | mail                                                              |
|                   |                                                                   |
|                   |                                                                   |
|                   |                                                                   |
| 4. Informe seu tr | lefone celular(com DOD)                                           |
|                   |                                                                   |

Na parte de Dados dasolicitação, deve informar em qual turno possui atividades acadêmicas, meio de transporte usado para se locomover, custeio com o transporte, renda familiar e número de membros do núcleo familiar.

| Dados da Solicitação                            |                                                                               |
|-------------------------------------------------|-------------------------------------------------------------------------------|
| Atividades Acadêmicas em Turnos Consecutivos: * | Apenas um Turno     Manhä/Tarde     Tarde/Noite     Manhä/Tarde/Noite         |
| Meio de Transporte Utilizado: *                 | A pé  Bicicleta  Carro particular  Moto Onibus intermunicipal  Onibus intenno |
| Custo Mensal com Transporte R\$:                | 0,00                                                                          |
| Renda Familiar R\$:                             |                                                                               |
| Número de Membros do Núcleo Familiar:           |                                                                               |
| Renda Per Capita: P                             | 15 0,00                                                                       |

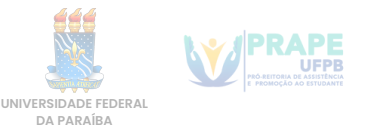

Após responder essas questões, você precisa anexar os documentos exigidos pelo edital.

| DOCUMENTOS A SEREM ENVIADOS                            |  |  |  |  |  |  |
|--------------------------------------------------------|--|--|--|--|--|--|
| DOCUMENTOS ENVIADOS                                    |  |  |  |  |  |  |
| Documento: * Escolher arquivo Nenhum arquivo escolhido |  |  |  |  |  |  |
| Anexar Arquivo                                         |  |  |  |  |  |  |

Para escanear os documentos, você pode usar uma impressora com scanner ou tirar uma foto do documento preenchido. É preciso que os dados estejam legíveis e sem reflexos na foto.

Após escanear os documentos, você pode usar uma ferramenta online de juntar imagens em um único pdf, abaixo acesse um link de um desses sites:

https://www.ilovepdf.com/pt/jpg\_para\_pdf

Após escolher o documento, clique em **anexar arquivo**.

No campo de texto "faça um breve relato...", você pode adicionar detalhes pessoais, informações a serem levadas em conta na avaliação da inscrição. **E se você errou algum dado no cadastro único, é neste campo que vai fazer a correção.** 

| FAÇA UM BREVE REL<br>NA UNIVERSIDADE,<br>DISCORRER SOBRE S | ATO DE VIDA QUE CONTE<br>Para a análise da sua<br>Ituações vivenciadas | EMPLE INFORMAÇÕES<br>S SITUAÇÃO SOCIOECO<br>S POR VOCÊ OU SUA F | SOBRE ASPECTOS SO<br>DNÔMICA. VOCÊ POD<br>AMÍLIA: * | OCIAIS QUE IMPACTAM NA<br>ERÁ UTILIZAR ESSE ESPA | A SUA PERMANÊNCIA<br>Aço para |
|------------------------------------------------------------|------------------------------------------------------------------------|-----------------------------------------------------------------|-----------------------------------------------------|--------------------------------------------------|-------------------------------|
|                                                            |                                                                        |                                                                 |                                                     |                                                  |                               |
|                                                            |                                                                        |                                                                 |                                                     |                                                  |                               |
|                                                            |                                                                        |                                                                 |                                                     |                                                  |                               |
|                                                            |                                                                        |                                                                 |                                                     |                                                  |                               |

Nos outros dois campos você não precisar escrever nada agora.

Após isso, clique no botão **cadastrar** e confirme a inscrição na bolsa desejada.

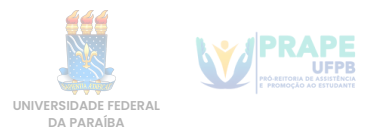

### 4º passo - Acompanhamento e dúvidas sobre documentação

Após a inscrição feita, caso precise modificar alguma coisa, até o término das inscrições, ou queira acompanhar, acesse o SIGAA, no menu Bolsas > Solicitação de Bolsas > Acompanhar Solicitação Bolsa Auxílio

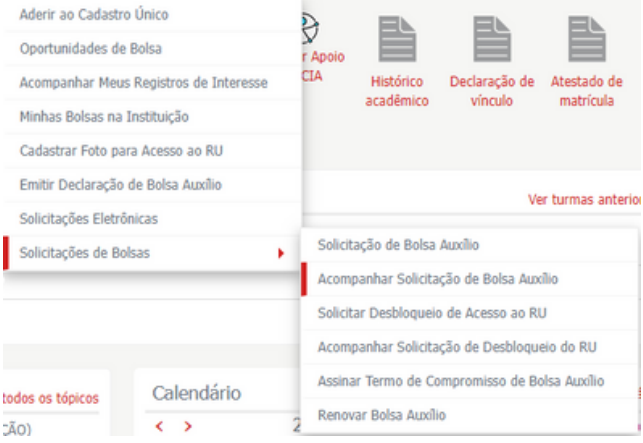

Selecionar Processo Seletivo no qual se inscreveu e clicar no ícone destinado para "alterar bolsa auxílio", se preciso.

| POR FAVOR, LEIA AS INSTRUÇÕES ABAIXO                                                                                                    |                                                                                                    |                                                                                                    |                                                                                                    |
|----------------------------------------------------------------------------------------------------|----------------------------------------------------------------------------------------------------|----------------------------------------------------------------------------------------------------|----------------------------------------------------------------------------------------------------|
| PERIODOS DE D                                                                                                    | IVULGAÇAO<br>Início                                                                                                    | Fim Município                                                                                                    | DO PROCESSO SELETIVO<br>Discentes permitidos                                                                                                    |
| RESIDÊNCIA UNIVERSITÁRIA<br>RESIDÊNCIA UNIVERSITÁRIA<br>RESTAURANTE UNIVERSITÁRIO<br>TRANSPORTE<br>TRANSPORTE<br>Auxílio Pré-escolar<br>Auxílio Pré-escolar<br>MORADIA<br>MORADIA<br>ALIMENTAÇÃO<br>ALIMENTAÇÃO | 12/07/2023<br>12/07/2023<br>12/07/2023<br>12/07/2023<br>12/07/2023<br>12/07/2023<br>12/07/2023<br>12/07/2023<br>12/07/2023<br>12/07/2023<br>12/07/2023 | João Pessoa<br>Santa Rita<br>João Pessoa<br>Santa Rita<br>João Pessoa<br>Santa Rita<br>João Pessoa<br>Santa Rita<br>João Pessoa<br>Santa Rita | Discentes novatos / Discentes veteranos<br>Discentes novatos / Discentes veteranos<br>Discentes novatos / Discentes veteranos<br>Discentes novatos / Discentes veteranos<br>Discentes novatos / Discentes veteranos<br>Discentes novatos / Discentes veteranos<br>Discentes novatos / Discentes veteranos<br>Discentes novatos / Discentes veteranos<br>Discentes novatos / Discentes veteranos<br>Discentes novatos / Discentes veteranos<br>Discentes novatos / Discentes veteranos<br>Discentes novatos / Discentes veteranos<br>Discentes novatos / Discentes veteranos<br>Discentes novatos / Discentes veteranos |
| 🔯: Alterar Bolsa Auxílio 👌: Novo Recurso                                                                                                    |                                                                                                    |                                                                                                    |                                                                                                    |
| Solicitações Encontradas                                                                                                    |                                                                                                    |                                                                                                    |                                                                                                    |
| Processo Seletivo Tipo Bolsa Auxílio Situação Bolsa Auxílio Opções<br>Não foi encontrada nenhuma bolsa / solicitação.                                                                                           |                                                                                                    |                                                                                                    |                                                                                                    |
| Processo Seletivo da Solicitação: 5/2023 💙                                                                                                    |                                                                                                    |                                                                                                    |                                                                                                    |

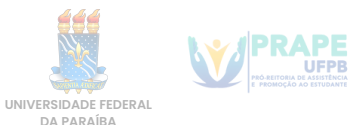

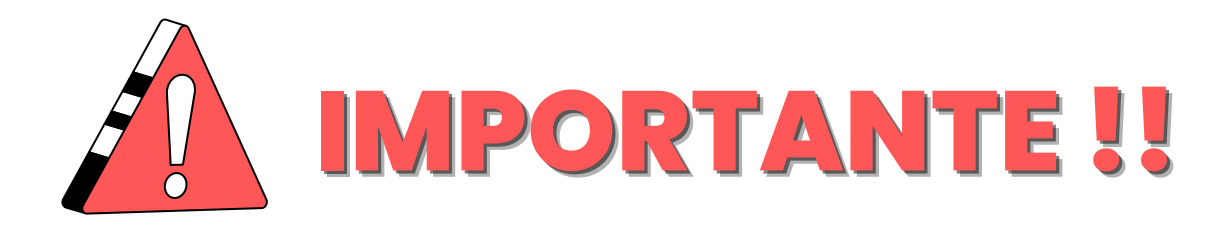

Caso tenha alguma dúvida em relação a documentação, durante todo o processo seletivo, a equipe de **Serviço Social** estará à disposição para esclarecimentos de possíveis dúvidas acerca dos editais e documentação. Portanto, o estudante poderá solicitar esclarecimentos através dos seguintes e-mails, de acordo com o campus onde o estudante cursa a graduação:

### Campus I – João Pessoa e Santa Rita

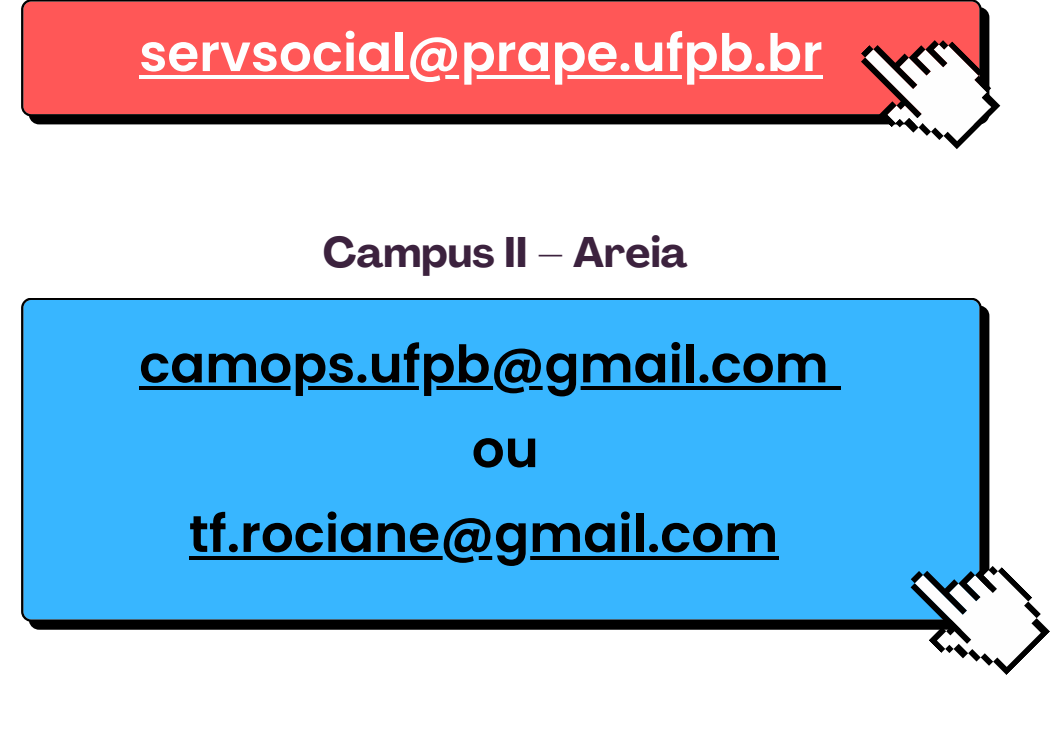

Campus III – Bananeiras

nae@cchsa.ufpb.br

Campus Campus IV – Litoral Norte (Mamanguape e Rio Tinto)

caes@ccae.ufpb.br

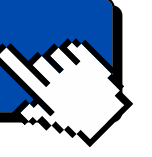

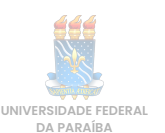

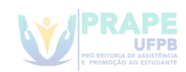